## Supervisors/HR Contacts – PC – Entering Short-Term Disability (STD) on a Non-Exempt Employee's Timecard

Important: Please note that Short-Term Disability leave pay is driven by the employee's schedule. Schedules should be based on an employee's Benefit applicable hours set when hired.

Note: Short-Term Disability should only be entered once approval notification has been received.

| KRONOS' sign Out                             | <ol> <li>Under the Manage my Department<br/>widget, under Exceptions, double click</li> </ol> |             |           |             |                           |      | · Workspaces · P        |      |                         |
|----------------------------------------------|-----------------------------------------------------------------------------------------------|-------------|-----------|-------------|---------------------------|------|-------------------------|------|-------------------------|
|                                              | on the employee who is currently on                                                           |             |           |             | ome and Transferred-i 💌 💄 | (2)  | +                       |      |                         |
| Exceptions                                   | 5                                                                                             | o D leave   |           |             |                           |      | My Genies               | *    | *                       |
| Current Pay Period 💽 🥅 All Home and Transfer | $\smile$                                                                                      | -           |           |             | 0                         |      | Direct Reports          |      |                         |
|                                              |                                                                                               |             |           |             |                           |      | QuickFind               |      | My Genies               |
| Name Mi                                      | Unexcused Absen                                                                               | nce Late In | Early Out | Unscheduled | Total                     |      | Total Hours Genie       |      | Pay Period Close Wizard |
|                                              | 4                                                                                             |             | ,         |             | 4                         |      | Worked Hours            |      | Manage Requests         |
|                                              |                                                                                               |             |           |             | 0                         | П    | Leave Balances          |      | T knage nequelo         |
|                                              |                                                                                               |             |           |             | 0                         |      | Approvals Summary       |      | Exceptions              |
|                                              | 4                                                                                             |             |           |             | 4                         | -    |                         | _    |                         |
|                                              |                                                                                               |             |           |             | 0                         | ii i | Pay Period Close Wizard | - tö | Quick-ind               |

| KRONOS"                | Sign Out                   |           | 52 | (    | )<br>D 🛛 🖸   |          |                 | •                       | Vorkspaces              |
|------------------------|----------------------------|-----------|----|------|--------------|----------|-----------------|-------------------------|-------------------------|
| Anage My Departm       | ent <sup>2</sup> QuickFind | Timecards |    |      |              |          |                 |                         |                         |
|                        |                            |           |    | 2.0  |              |          | _1              | e and Transferred- 💌 💄  | → ×                     |
| Exceptions             |                            |           |    | 2. C | lick view II | mecar    | a               | My Genies               | Ŵ                       |
| Time Period Current Pa | ay Period                  |           |    |      |              |          |                 | Direct Reports          |                         |
| Show All Home a        | and Transferr              |           |    |      |              |          |                 | QuickFind               | My Genies               |
| Summary                |                            |           |    |      |              |          |                 | Total Hours Genie       | Pay Period Close Wizard |
|                        |                            |           |    |      | Norma 7      | in and   | have Cale adult | Worked Hours            | Manage Requests         |
| · · · · ·              |                            |           |    |      | View I       | mecard S | now schedule    | Leave Balances          | T unuge requests        |
| Date                   | Pay Code                   | Amount    | In | Out  | Transfer     | Daily    | Sum             | Approvals Summary       | Exceptions              |
| Mon 9/23               |                            |           |    |      |              |          |                 |                         | QuickFind               |
| Tue 9/24               |                            |           |    |      |              |          |                 | Pay Period Close Wizard |                         |
| Thu 9/26               |                            |           |    |      |              |          |                 | Current Step Verify All | nyperring Editor        |
|                        |                            |           |    |      |              |          |                 | Steps Remaining 1       | Reports                 |
|                        |                            |           |    |      |              |          |                 |                         | Schedule Editor         |

Please review the Primary Labor Account information located at the bottom left of the employee's timecard to ensure that employee is on leave. Last digit in the primary labor account will confirm employee's status. If the information is incorrect, email Benefits at loa@nova.edu.

- 1 = Active
- 2 = LOA with no pay
- 3 = Terminated
- 4 = LOA with pay, intermittent pay

| Totals                           | Accruals | Historical Corrections Audits |  |  |  |
|----------------------------------|----------|-------------------------------|--|--|--|
| All                              |          | Account                       |  |  |  |
|                                  |          | Account                       |  |  |  |
| xx/xxxxx/xxxxx/xxxxxx/xxxxx/xx/4 |          |                               |  |  |  |

| KRONOS' spirout                                                                                                    |                                                                                                    | (*) Workspaces -                                                                                                    |
|----------------------------------------------------------------------------------------------------|----------------------------------------------------------------------------------------------------|----------------------------------------------------------------------------------------------------|
| R Hanage My Department     QuickFind       Timecards     Image: A the second second s | 3. Select "STD" from the drop down menu in the Pay                                                        | Loaded. 3 24 PM Current Pay Period 💌 🎞 1 Employee(s) Selected 💌                                                                                                    |
| Approve<br>Timecard                                                                                                    | code column                                                                                               | Protection Consider State Consider State Consider State Consider State Consider State Consider Consider Conside |
| Date         Schedule         Pay Code                €         Set 9/21                   €         Set 9/21                   €         Sun 9/22                   €         Mon 9/23               €00AM-430PM          Bereavement 2-<br>Bereavement 2-<br>Bereavement 2-<br>Bereavement 3-<br>Bereavement 3-                                                                                                    | Amount Transfer Out in<br>4. Select "Full sched day<br>down menu, or enter ho<br>partial day, in the "Amo | Transfer Out Shift Daily Period                                                                                                    |

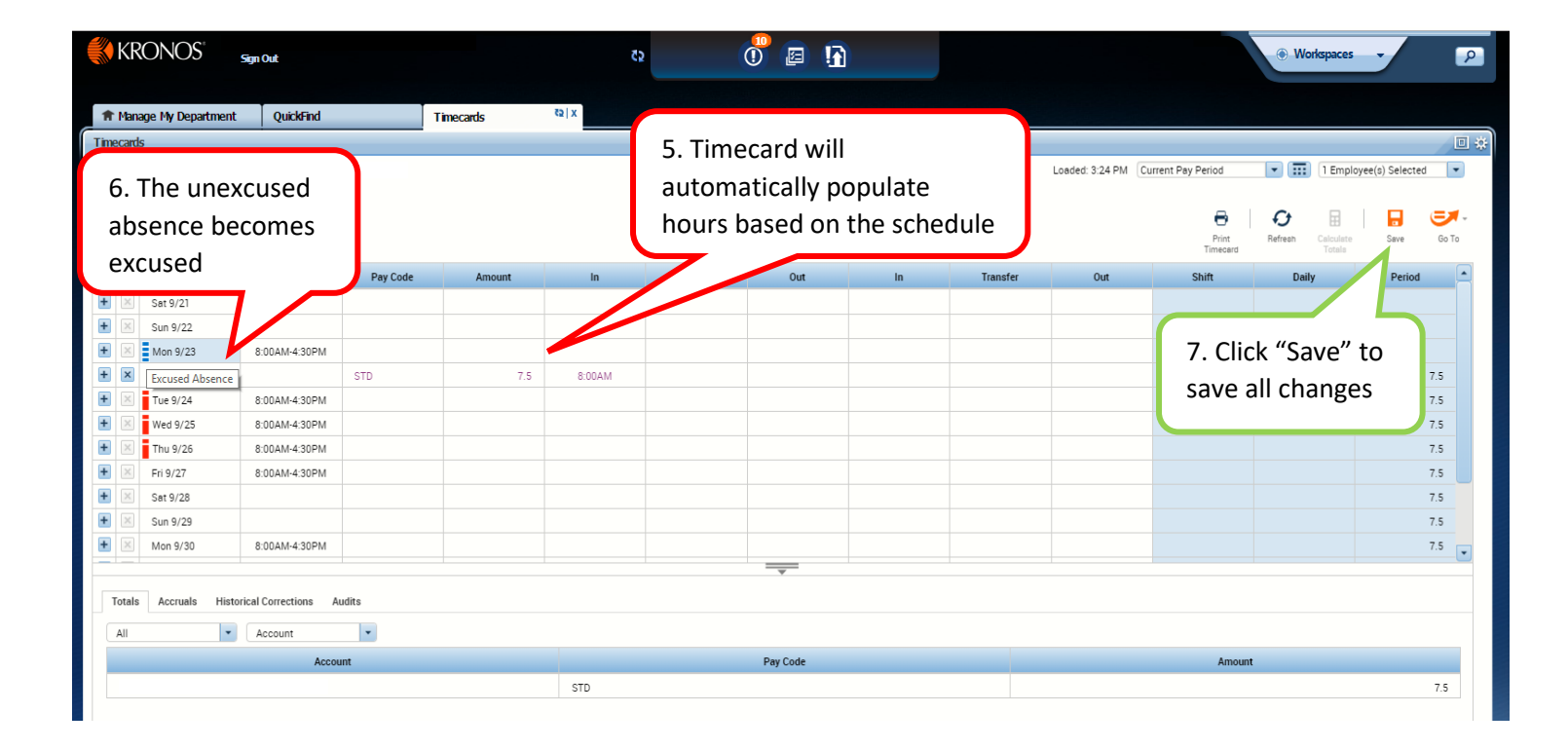